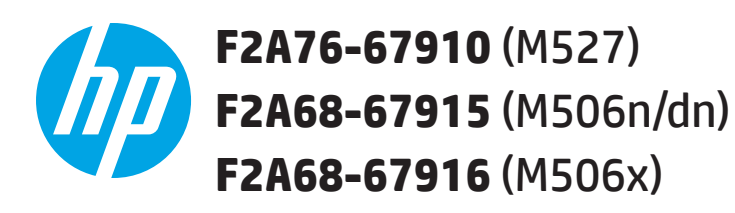

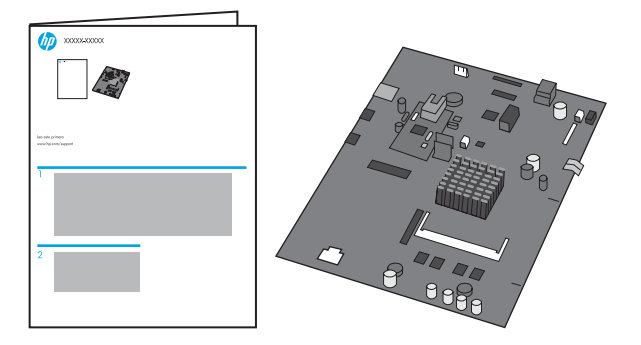

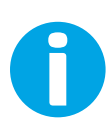

Lea esto primero www.hp.com/support/lj506 www.hp.com/support/ljM527MFP

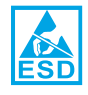

**CAUTION:** Electrostatic sensitive (ESD) parts. Always touch the sheet-metal chassis to provide a static ground *before* touching an ESD-sensitive part.

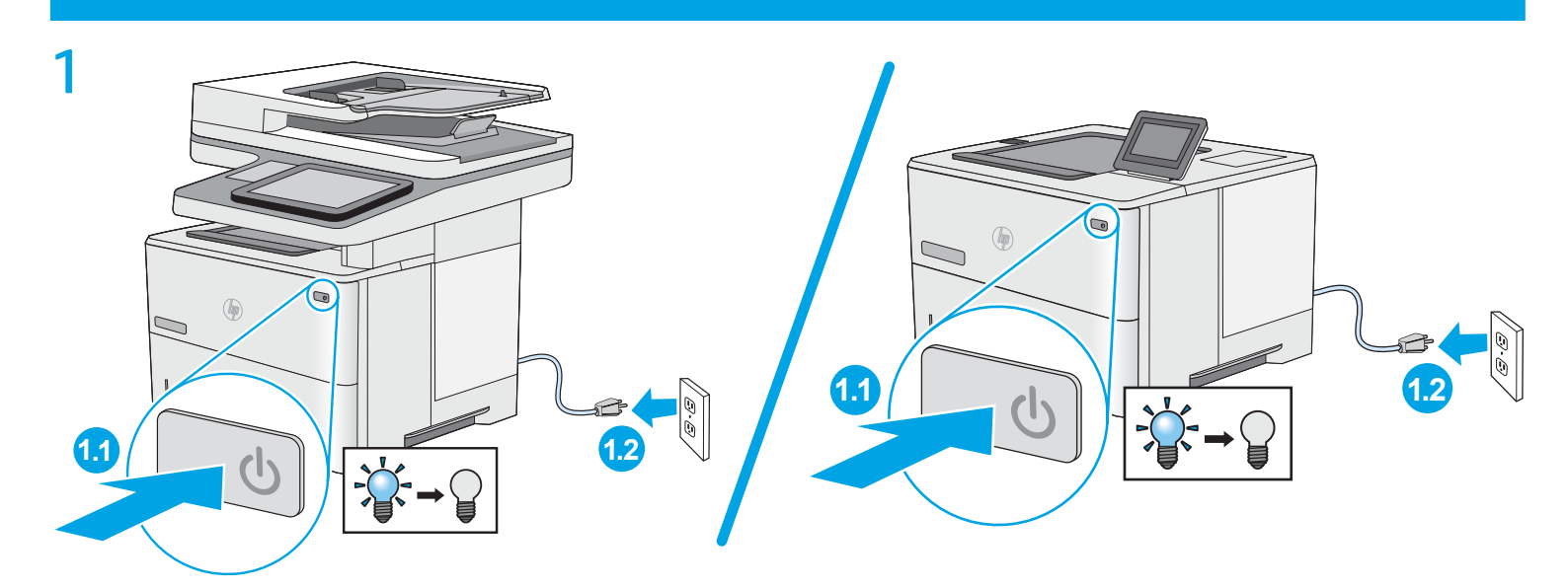

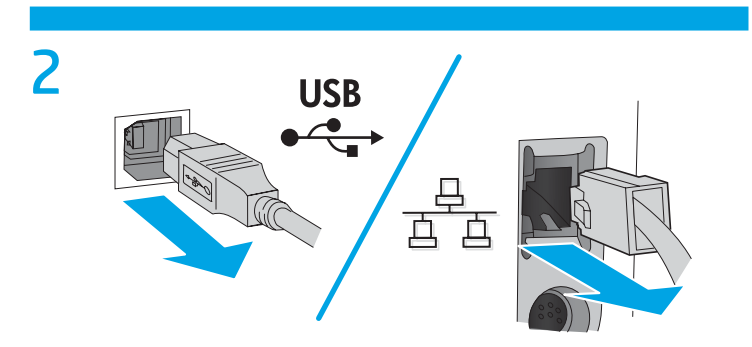

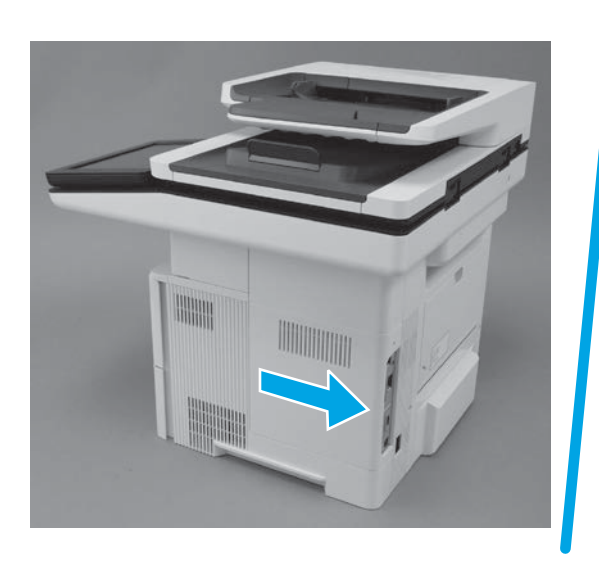

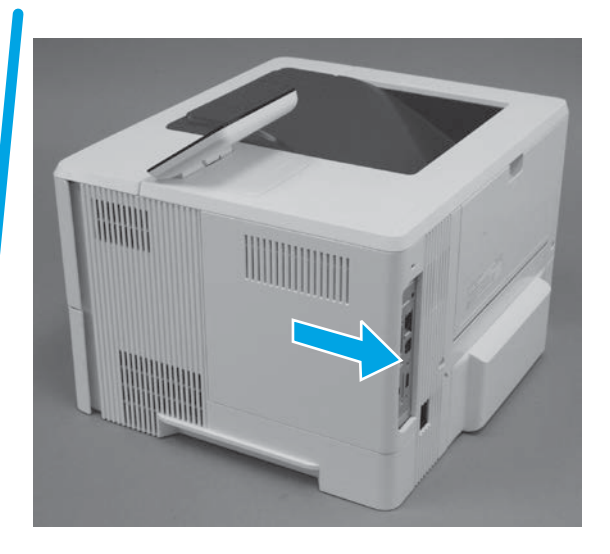

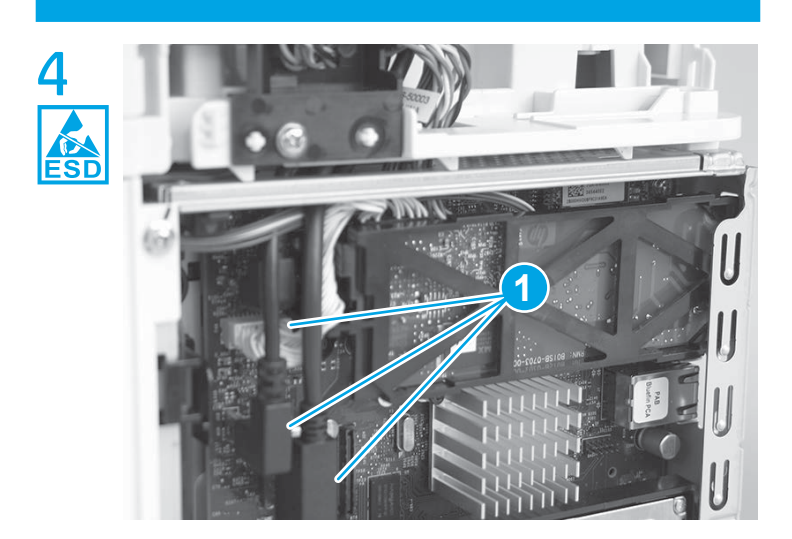

**NOTE:** M527 fax models only. For all other models, skip this step and go to step 7. Disconnect three connectors (callout 1).

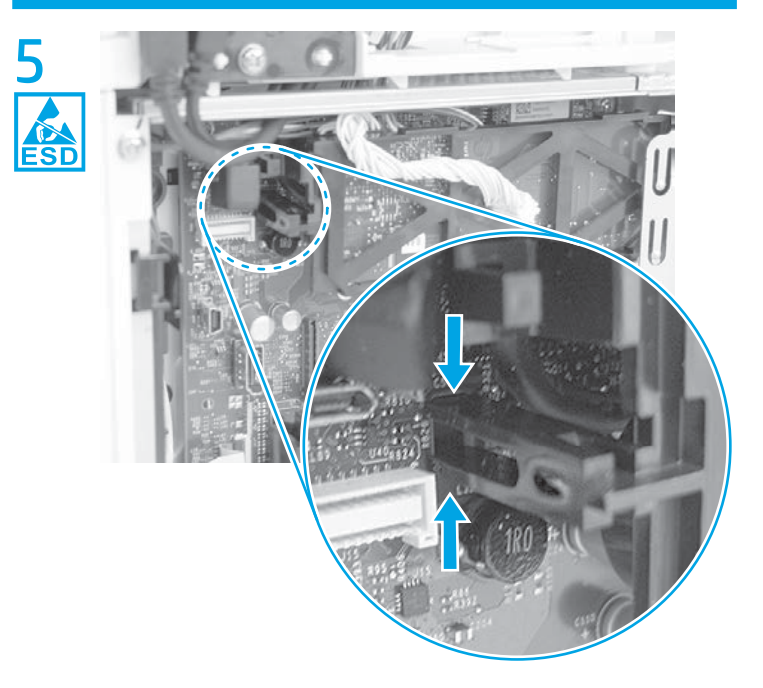

Pinch the retainer to release it.

3

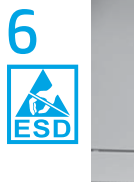

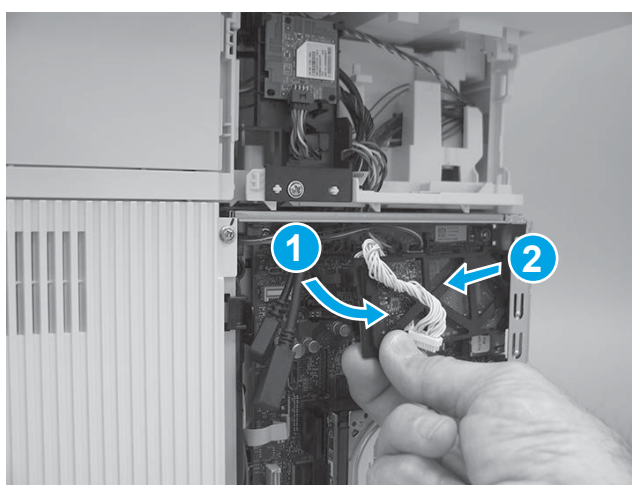

Rotate the connector end of the fax PCA out and away from the formatter (callout 1), and then slide it as shown (callout 2) to remove it.

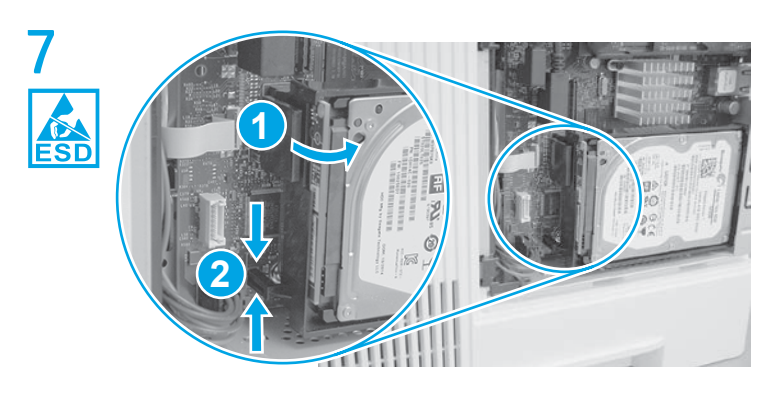

**NOTE**: Hard-disk drive (HDD) models only. For all other models, skip this step and go to **Step 9**. Release the locking connector (callout 1), and then pinch the retainer (callout 2) to release it.

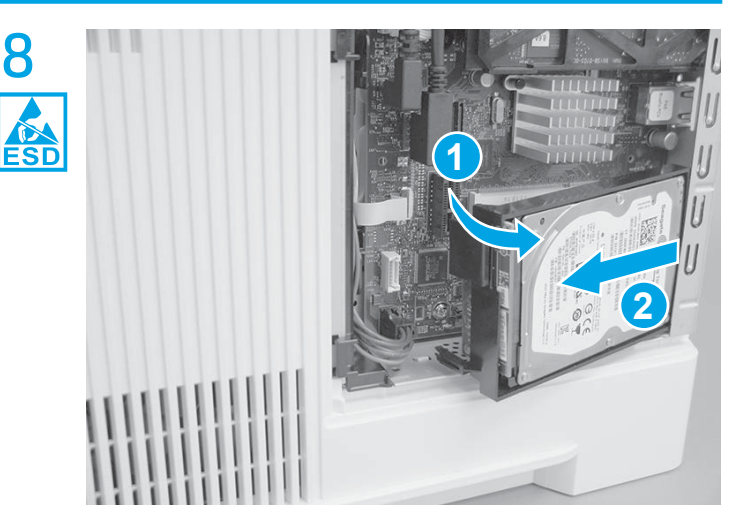

Rotate the connector end of the HDD out and away from the formatter (callout 1), and then slide it as shown (callout 2) to remove it.

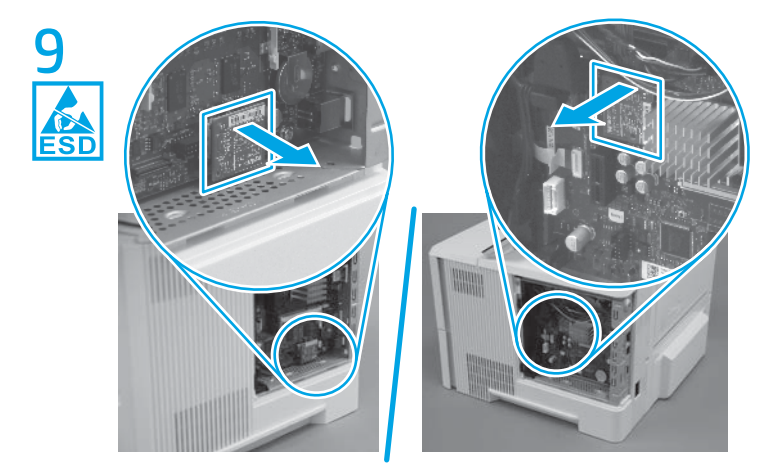

**NOTE:** M506 printers and M527dn models only. For all other models, skip this step and go to **Step 10** (M506) or **Step 11** (M527).

Locate the embedded MultiMedia Card (eMMC) component on the formatter, and then pull it straight off of the formatter to remove it.

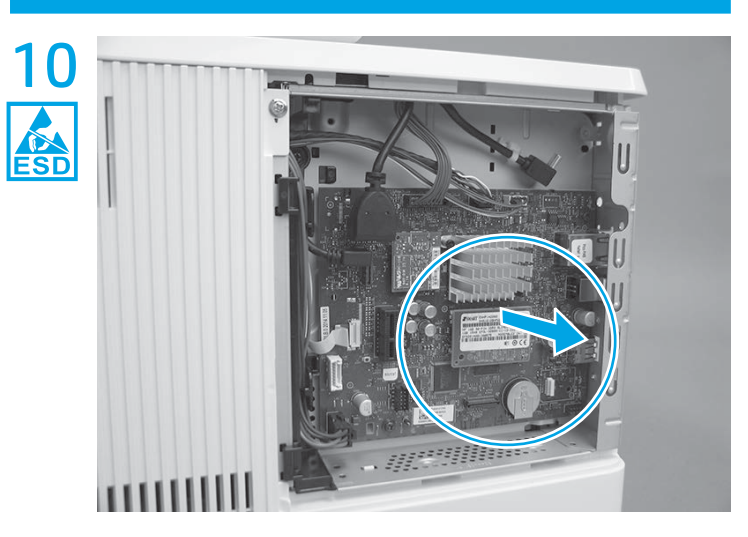

**M506 only**: Locate the DIMM component on the formatter, and then pull it straight off of the formatter to remove it.

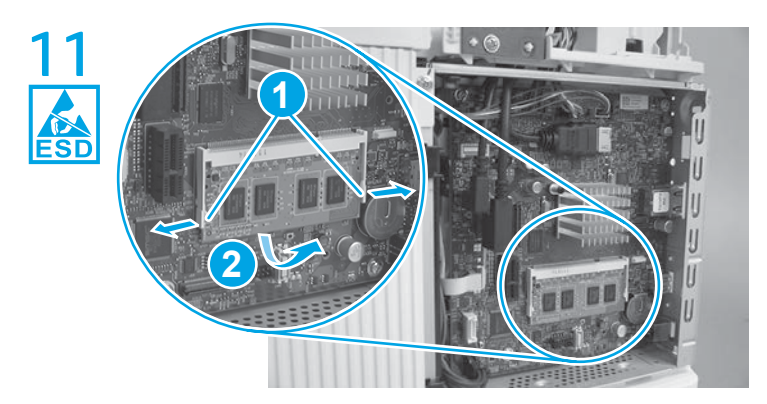

**M527 only**: Locate the DIMM component on the formatter, release two locking arms (callout 1), and then let the bottom edge of the DIMM rotate away from the holder (callout 2).

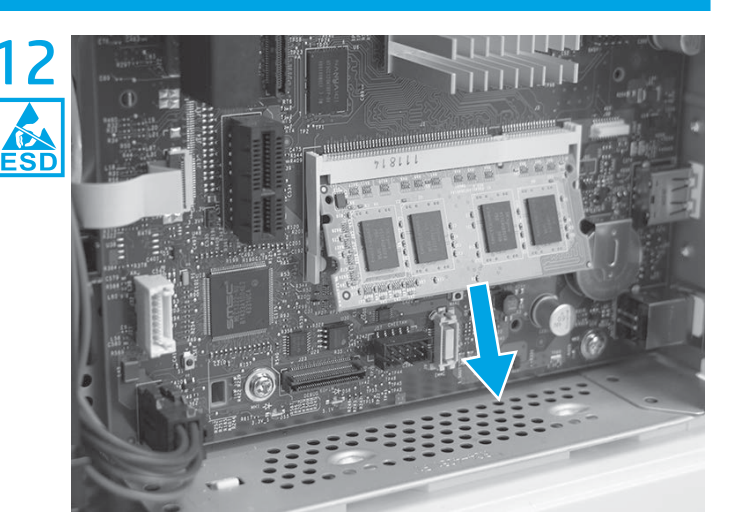

**M527 only**: Pull the DIMM down and away from the holder to remove it.

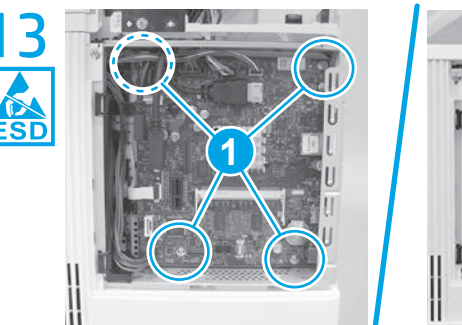

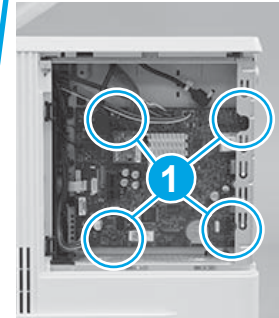

**IMPORTANT**: Take note of all empty connectors on the formatter before disconnecting any wire harnesses or flat-flexible cables (FFCs). Some empty connectors might not be visible until other items—like the hard-disk drive—are removed, so pay close attention while removing the formatter and accessories items.

Disconnect all of the connectors and FFCs, remove four screws (callout 1), and then remove the formatter.

**NOTE:** Some connectors might already be disconnected if other items—for example a fax PCA—have been removed.

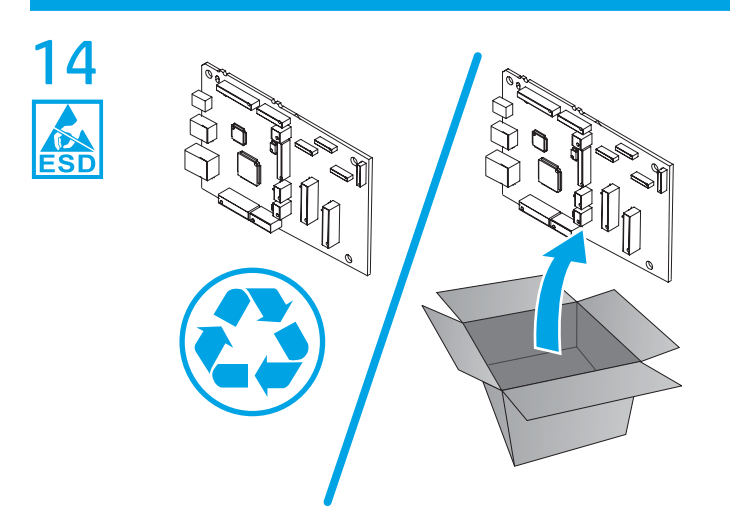

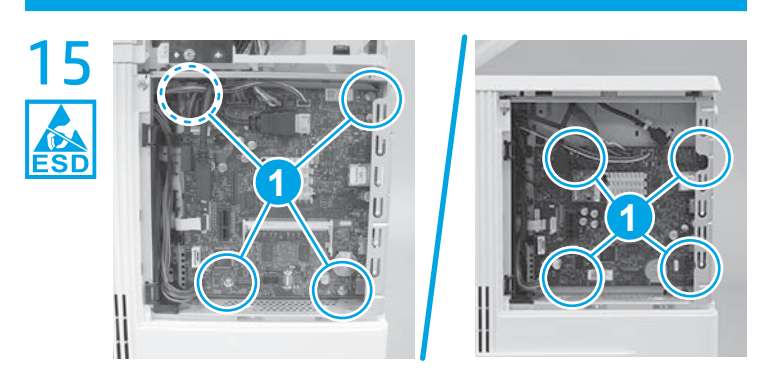

**IMPORTANT:** Some connectors might be empty if other items for example a fax PCA—will be installed later.

Position the formatter on the chassis, install four screws (callout 1), and then connect all of the connectors and FFCs.

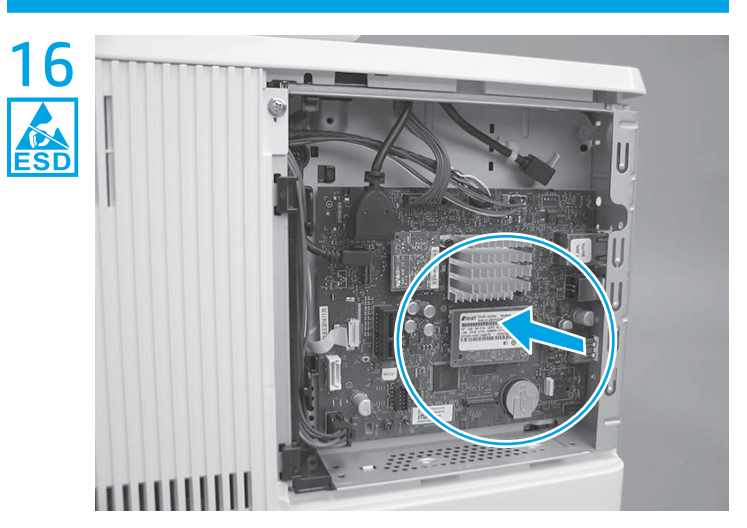

**M506 only**: Push the DIMM straight on the connector to install it. Go to step 18.

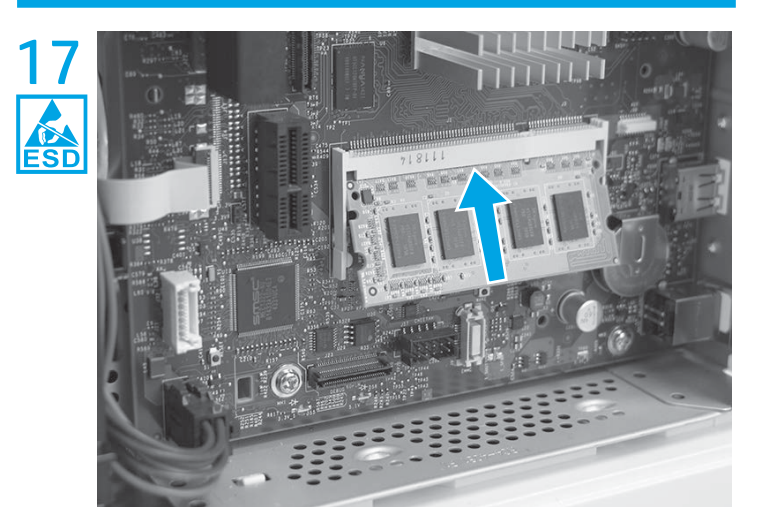

**M527 only**: Insert the top edge of the DIMM in the holder. **TIP**: The DIMM is keyed and can only be inserted in the holder one way.

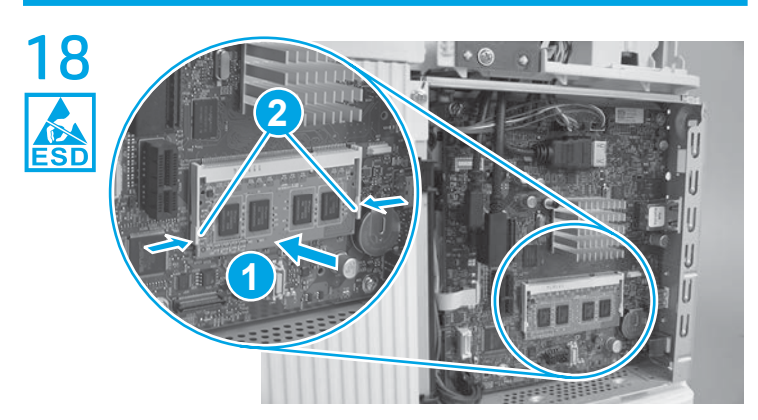

Rotate the bottom edge of the DIMM toward the holder (callout 1), and then make sure that the two locking arms snap into place (callout 2).

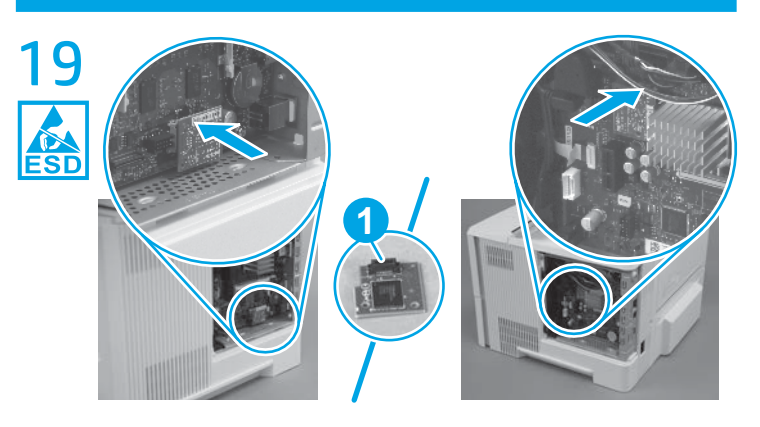

**NOTE:** M506 printers and M527dn models only. For all other models, skip this step and go to **Step 20**.

Align the connector on the replacement eMMC (callout 1) with the connector on the formatter, and then push the eMMC onto the formatter to install it.

**NOTE:** The eMMC is keyed and can only be installed in one direction on the formatter.

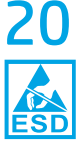

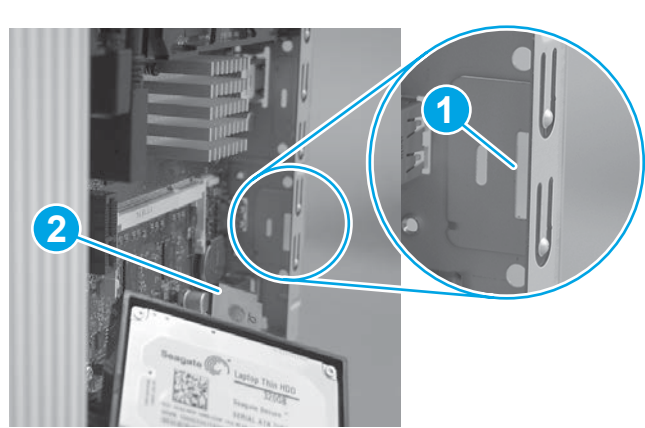

**NOTE:** HDD models only. For all other models, skip this step and go to **Step 23**.

Before proceeding, take note of the location of the slot (callout 1) in the sheet-metal where the HDD cradle mounting tab (callout 2) must be installed.

**CAUTION**: This portion of the sheet-metal is a knock-out plate (callout 1). Do not push on it with sufficient force to detach it when installing the HDD.

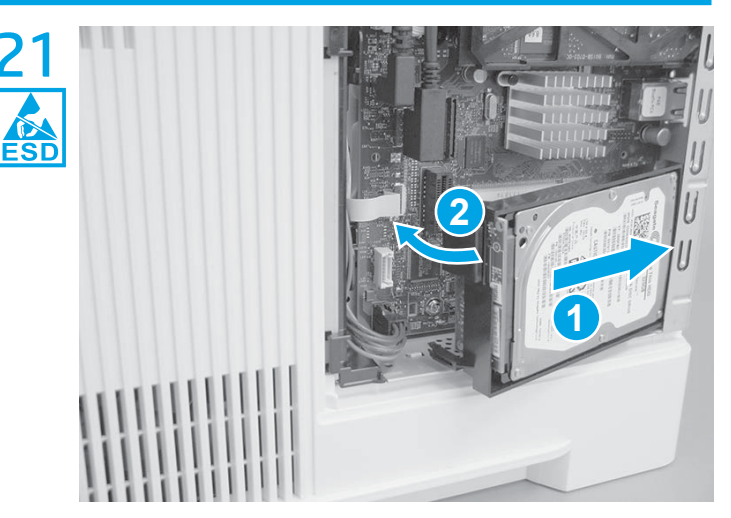

Insert the HDD cradle mounting tab in the slot in the sheet-metal (callout 1), and then rotate the connector end (callout 2) of the HDD toward the formatter.

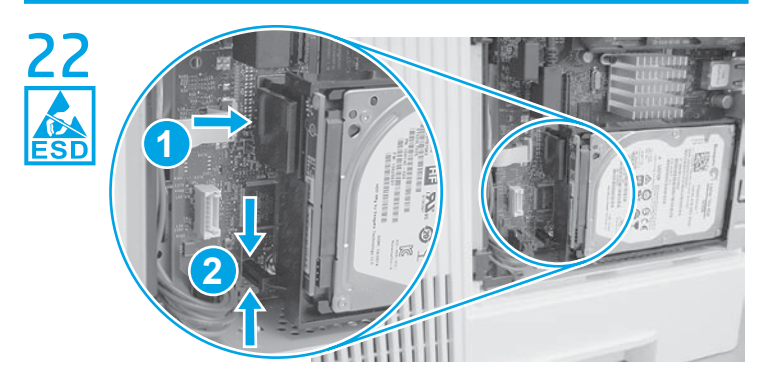

Make sure that the locking connector (callout 1) latches and that the standoff (callout 2) engages with the slot in the formatter (it might be necessary to pinch the retainer to engage it with the slot).

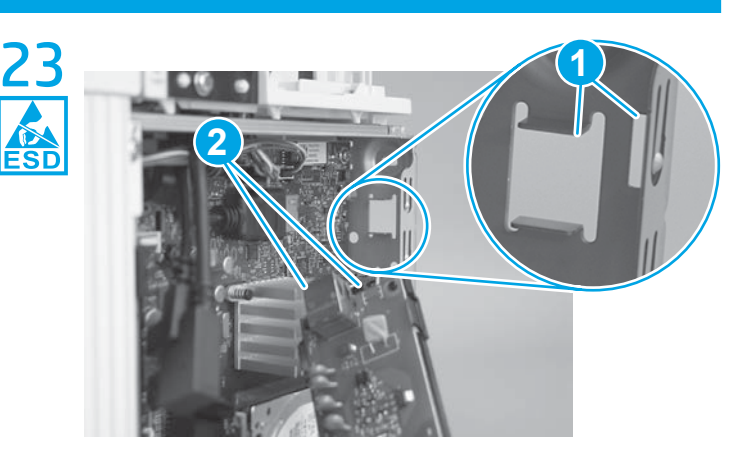

**NOTE:** M527 fax models only. For all other models, skip this step and go to **Step 27**.

Before proceeding, take note of the location of the slots (callout 1) in the sheet-metal where the fax PCA cradle mounting tab and fax port (callout 2) must be installed.

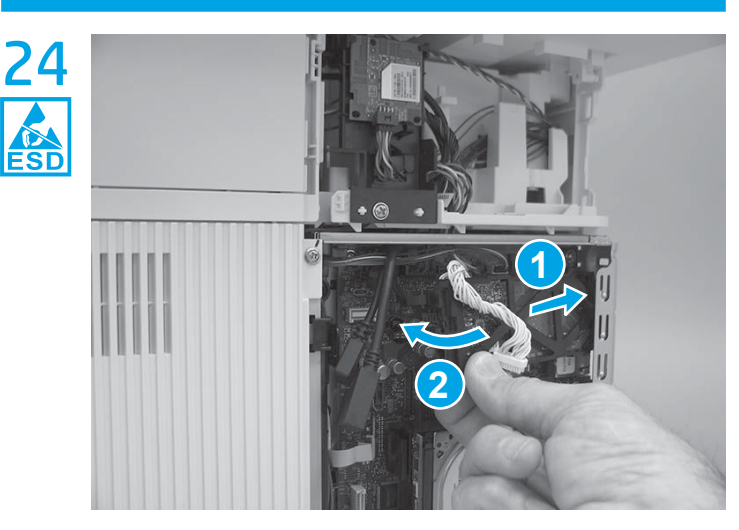

Insert the fax PCA cradle mounting tab and fax port in the slots in the sheet-metal plate (callout 1), and then rotate the connector end of the fax PCA toward the formatter (callout 2).

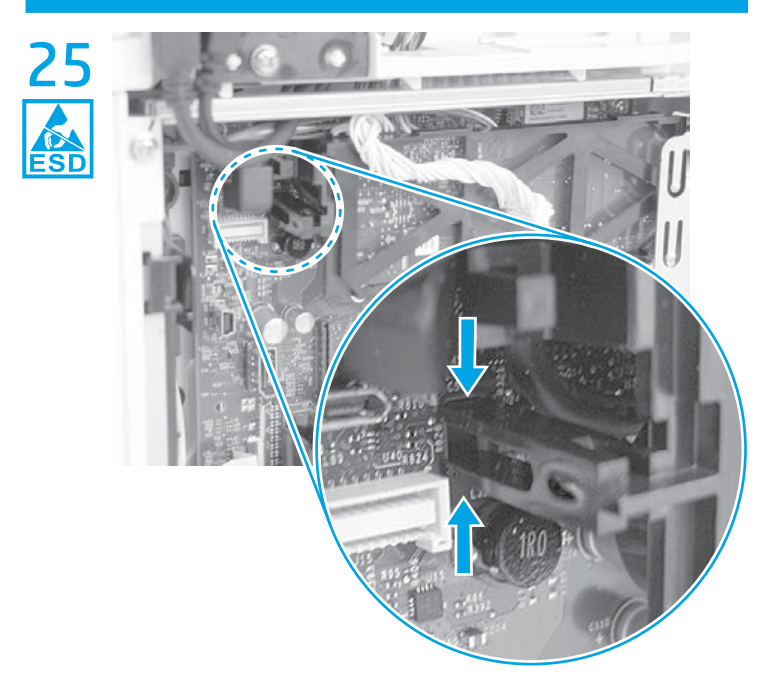

Engage the retainer with the slot in the formatter. **TIP**: Pinch the retainer to easily engage it with the slot.

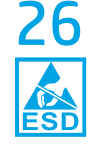

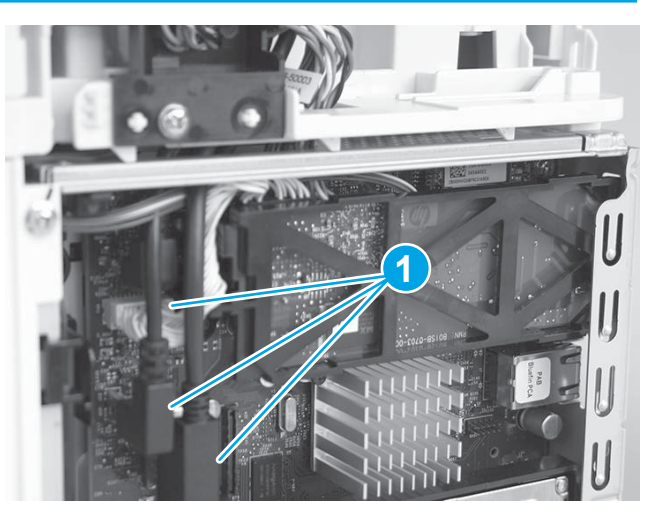

# 27

**IMPORTANT:** Make sure that all formatter connectors are connected and fully seated.

Connect three connectors (callout 1).

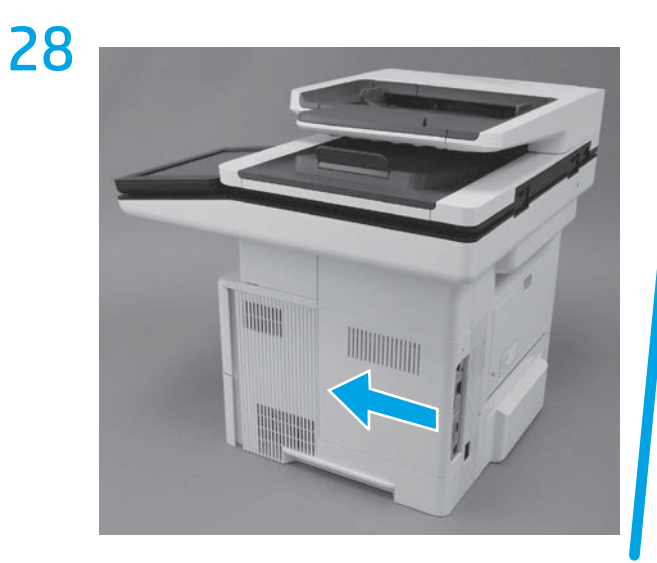

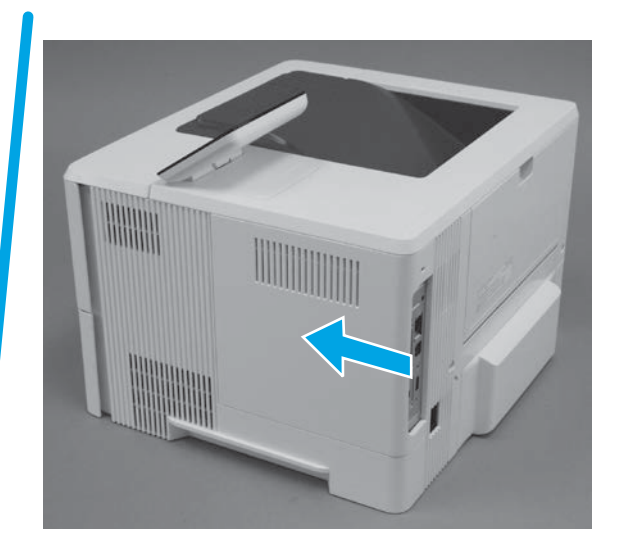

Slide the formatter cover towards the front of the printer to install it.

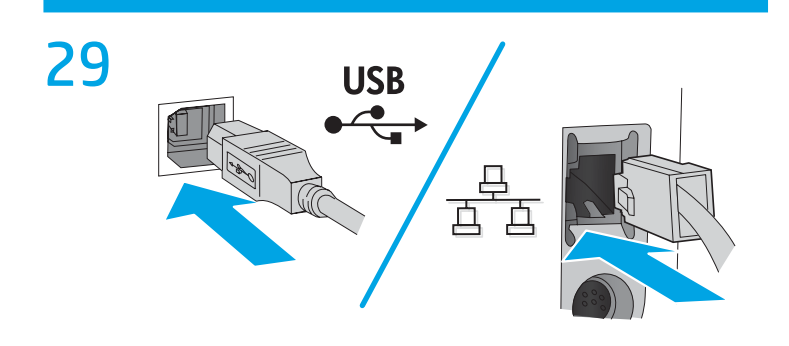

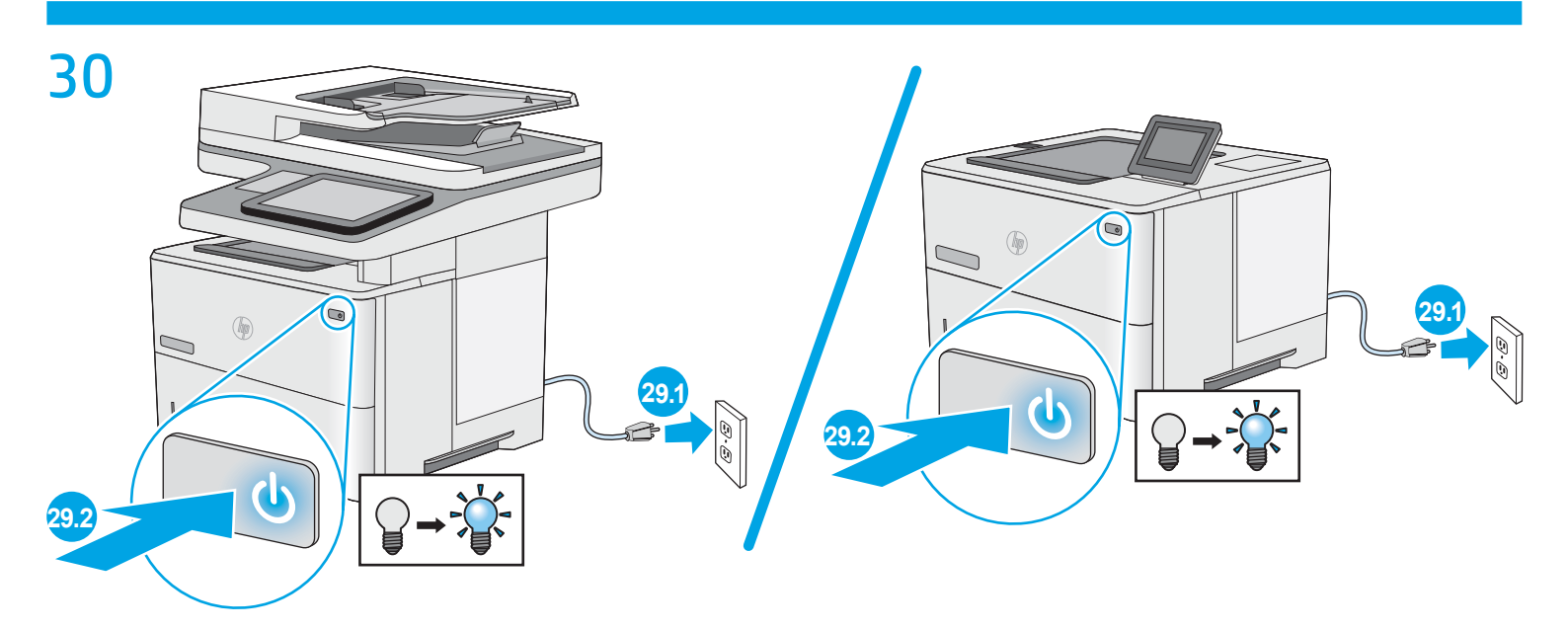

# 产品中有害物质或元素的名称及含量

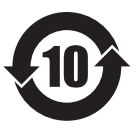

根据中国《电子信息产品污染控制管理办法》

|         | 有害物质   |      |      |          |       |        |
|---------|--------|------|------|----------|-------|--------|
|         | 铅 (Pb) | 汞    | 镉    | 六价铬      | 多溴联苯  | 多溴二苯醚  |
| 部件名称    |        | (Hg) | (Cd) | (Cr(VI)) | (PBB) | (PBDE) |
| 机械/结构部件 | Х      | 0    | 0    | 0        | 0     | 0      |
| 电气/电子部件 | Х      | 0    | 0    | 0        | 0     | 0      |
| 6751.1  |        |      |      |          |       |        |

本表格依据 SJ/T 11364 的规定编制。

**0**: 表示该有害物质在该部件所有均质材料中的含量均在 GB/T 26572 规定的限量要求以下。 **X**: 表示该有害物质至少在该部件的某一均质材料中的含量超出 GB/T 26572 规定的限量要求。

此表中所有名称中含"X"的部件均符合欧盟 RoHS 立法。

注:环保使用期限的参考标识取决于产品正常工作的温度和湿度等条件

#### **Restriction on Hazardous Substances statement (India)**

This product complies with the "India E-waste Rule 2011" and prohibits use of lead, mercury, hexavalent chromium, polybrominated biphenyls or polybrominated diphenyl ethers in concentrations exceeding 0.1 weight % and 0.01 weight % for cadmium, except for the exemptions set in Schedule 2 of the Rule.

## Tehlikeli Maddelere İlişkin Kısıtlama ifadesi (Türkiye)

Türkiye Cumhuriyeti: EEE Yönetmeliğine Uygundur

### Обмеження згідно Положення про шкідливі речовини (Україна)

Обладнання відповідає вимогам Технічного регламенту щодо обмеження використання

деяких небезпечних речовин в електричному та електронному обладнанні, затвердженого

постановою Кабінету Міністрів України від 3 грудня 2008 № 1057

# Brazil hardware recycling information

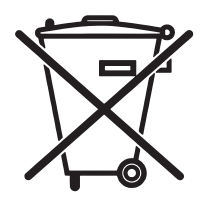

Não descarte o produto eletrônico em lixo comum

Este produto eletrônico e seus componentes não devem ser descartados no lixo comum, pois embora estejam em conformidade com padrões mundiais de restrição a substâncias nocivas, podem conter, ainda que em quantidades mínimas, substâncias impactantes ao meio ambiente. Ao final da vida útil deste produto, o usuário deverá entregá-lo à HP. A não observância dessa orientação sujeitará o infrator às sanções previstas em lei.

Após o uso, as pilhas e/ou baterias dos produtos HP deverão ser entregues ao estabelecimento comercial ou rede de assistência técnica autorizada pela HP.

Para maiores informações, inclusive sobre os pontos de recebimento, acesse:

www.hp.com.br/reciclar

© Copyright 2015 HP Development Company, L.P. www.hp.com

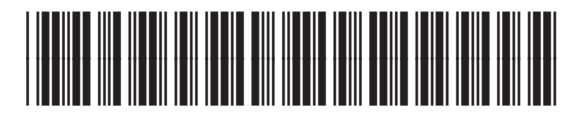

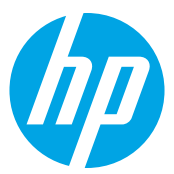